## Stahování dat z

## CLARITY (senzory Dexcom G4, G5)

## POSTUP získání dat

- 1) přihlaste se na https://clarity.dexcom.eu (viz obrázek 1)
- 2) kliknete na Zprávy a vyberte časové období: poslední 1/3 měsíc (viz obrázek 2)
- 3) v nabídce Stáhnout vyberte zprávy dle obrázku 3) níže (viz obrázek 3)
- 4) zpráva bude uložena jako PDF

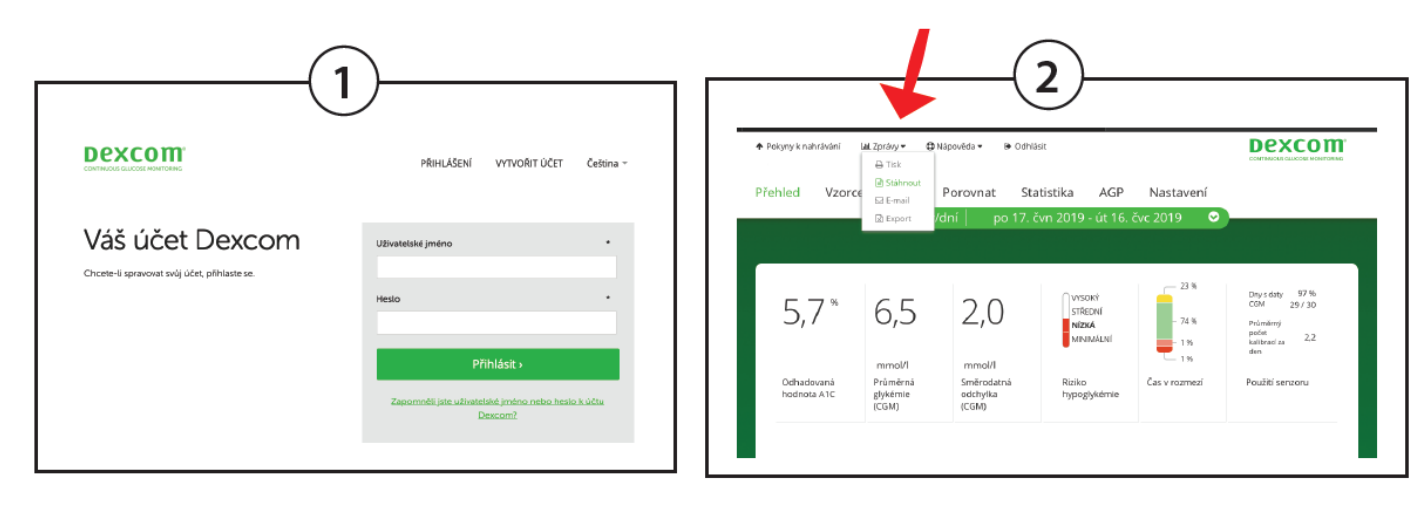

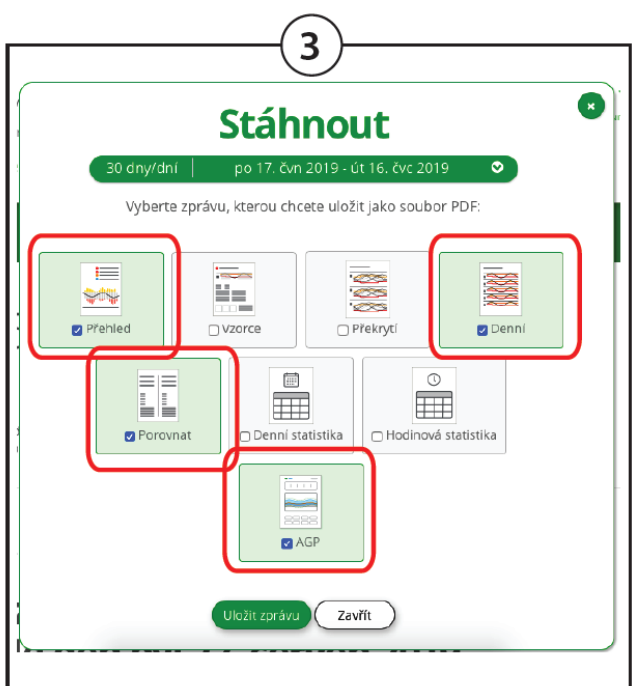

## Odeslání stažených dat:

Soubor odešlete na email: info@mudrkoliba.cz

Email nazvěte: Stažený glukometr/senzor/pumpa

Do textu emailu napište kontaktní údaje:

Jméno a přimění

Email

Mobilní telefon